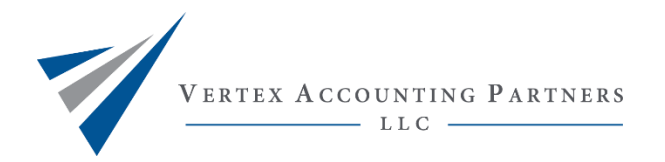

# **Apply for an Identity Protection PIN**

# Step 1: Go to Get An Identity Protection PIN | Internal Revenue Service (irs.gov)

### Step 2: Select Get an IP PIN

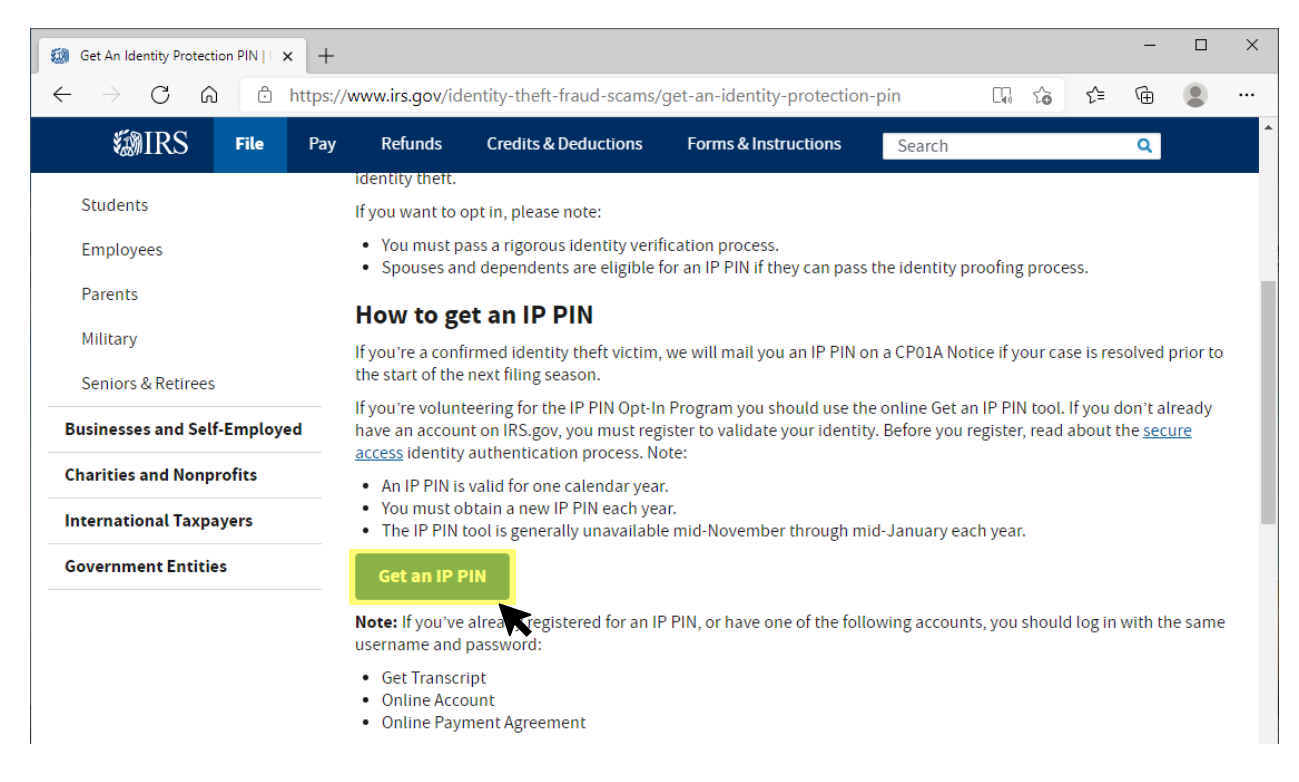

### Step 3: If you do not already have an account, select Create Account. If you already have an account Log In

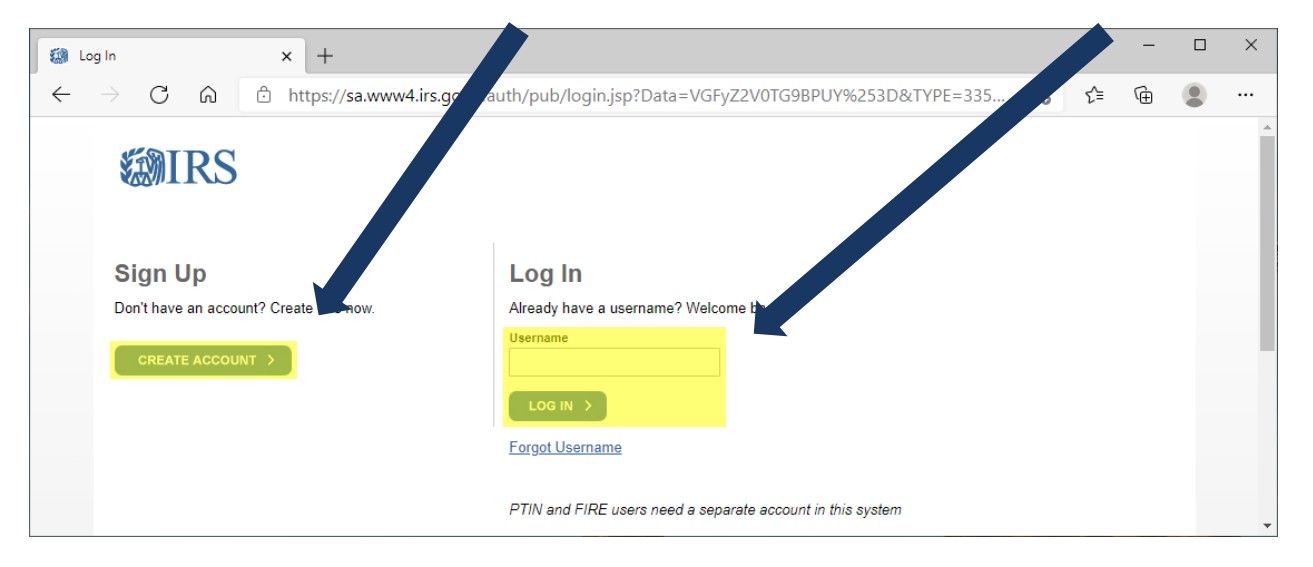

### Step 4: Select Continue

| 3 You will need to register in order x +                                                                             |                |     | - | ×   |
|----------------------------------------------------------------------------------------------------|----------------|-----|---|-----|
| $\leftrightarrow$ $\rightarrow$ C $\widehat{}$ https://sa.www4.irs.gov/eauth/pub/es_general.jsp                      | τ <del>ο</del> | է⁄= | Ē |     |
| You will need to register in order to use this service                                                               |                |     |   | •   |
| Registration is:                                                                                                    |                |     |   |     |
| Fast: Signing up only takes about 15 minutes.                                                                        |                |     |   |     |
| Secure: Only you will have access to your tax information.                                                           |                |     |   | - 1 |
| Convenient: You will only need to verify your identity once.                                                         |                |     |   |     |
| Free: There is no charge to sign up (Message and data rates may apply to send a security code to your mobile phone). |                |     |   |     |
| Before we get started, we're going to ask you some simple questions to make sure you have everything you need.       |                |     |   |     |
| Help   IRS Privacy Policy   Security Code Terms and Conditions   Accessibility                                       |                |     |   | -   |

# Step 5: Make sure you have the information on the screen then select Yes

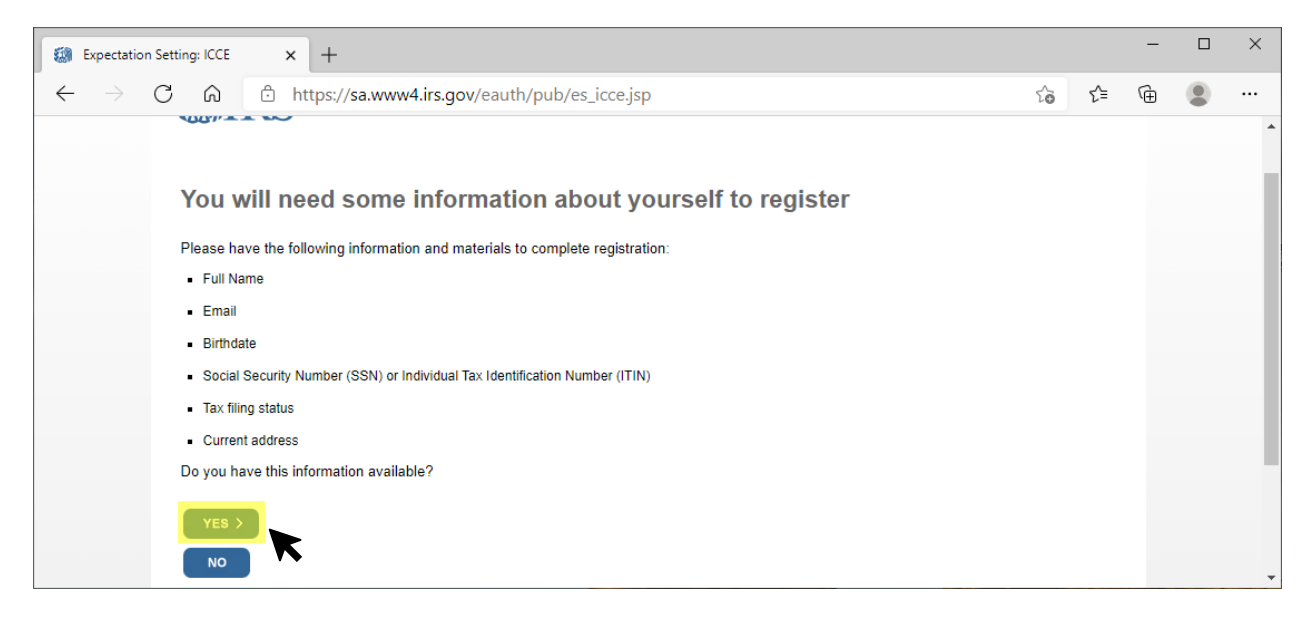

# Step 6: Again, verify you have the information that will be requested and select Yes

| 🕼 Expec                    | ctation Setting:      | Financial                            | ×                  | +               | -                       |                        |                          |                      |                    |                     |                            |               |                   |                   |                   |                   |                       |                              |                      |                  |     | _ | ×     |
|----------------------------|-----------------------|--------------------------------------|--------------------|-----------------|-------------------------|------------------------|--------------------------|----------------------|--------------------|---------------------|----------------------------|---------------|-------------------|-------------------|-------------------|-------------------|-----------------------|------------------------------|----------------------|------------------|-----|---|-------|
| $\leftarrow$ $\rightarrow$ | $ ightarrow$ C $\sim$ | ۵ ĉ                                  | ht                 | ttps            | ://sa.ww                | w4.irs                 | s.gov/ea                 | auth/                | /pub/              | /es_av              | avs.jsp                    | яp            |                   |                   |                   |                   |                       |                              |                      | 20               | 5∕≡ | Ē |       |
|                            | YC                    | ou nee                               | a a                | a ti            | nancı                   | ai a                   | ccou                     | πττ                  | ίο Γε              | egis                | ster                       | r             |                   |                   |                   |                   |                       |                              |                      |                  |     |   | •     |
|                            | To v                  | verify your i                        | identit            | ity, w          | ve will nee             | d a nun                | mber fron                | m ONE                | E of yo            | our fina            | nancial                    | al acc        | counts.           | We ca             | n use a           | any of            | the follo             | owing:                       |                      |                  |     |   |       |
|                            | • 1                   | Last 8 digits                        | of Vis             | isa, N          | Aastercard              | or Disc                | cover cred               | dit card             | d OR               |                     |                            |               |                   |                   |                   |                   |                       |                              |                      |                  |     |   |       |
|                            | - :                   | Student loar                         | n OR               |                 |                         |                        |                          |                      |                    |                     |                            |               |                   |                   |                   |                   |                       |                              |                      |                  |     |   | - 1   |
|                            | - 1                   | Mortgage or                          | r home             | ie eq           | uity Ioan O             | R                      |                          |                      |                    |                     |                            |               |                   |                   |                   |                   |                       |                              |                      |                  |     |   |       |
|                            | - 1                   | Home equit                           | y line (           | of cr           | edit OR                 |                        |                          |                      |                    |                     |                            |               |                   |                   |                   |                   |                       |                              |                      |                  |     |   |       |
|                            | - /                   | Auto Ioan                            |                    |                 |                         |                        |                          |                      |                    |                     |                            |               |                   |                   |                   |                   |                       |                              |                      |                  |     |   |       |
|                            | You<br>ider           | u will only n<br>ntity. <b>You w</b> | eed to<br>vill no  | to pro<br>ot be | ovide the l<br>charged  | oan ac<br><b>any m</b> | count nu<br>ioney an     | umber<br>nd are      | or a fe<br>not s   | few digi<br>sharing | gits fro<br>n <b>g any</b> | om a<br>y acc | credit<br>count l | card nu<br>balanc | umber.<br>es or c | : We o<br>other f | nly use t<br>financia | this informa<br>al informati | tion to v<br>on with | erify you<br>us. |     |   |       |
|                            | We                    | e can't verify<br>can't verify       | debit<br>stude     | it ca<br>lent l | rds, corpo<br>oans issu | rate ca<br>ed by N     | rds, Ame<br>Jelnet.      | erican I             | Expre              | ess, Ba             | arclay                     | ys, or        | r some            | cards i           | ssued             | l by ba           | nks in U              | J.S. territorie              | es. Addit            | ionally,         |     |   |       |
|                            | A so<br>or d          | oft inquiry v<br>decrease yo         | vill sh<br>our cre | now<br>redit    | up on you<br>score and  | r credit<br>I lender   | report to<br>rs will not | o let yo<br>it be al | ou kno<br>ble to s | ow that<br>see thi  | at the I<br>his.           | IRS a         | access            | ed you            | r credi           | it repor          | rt inform             | ation. This v                | will not i           | ncrease          |     |   |       |
|                            | Do                    | you have t                           | this fi            | finar           | ncial infor             | mation                 | 1 availab                | ble? (I              | (lf you            | u don't h           | t have t                   | the a         | accoun            | t inforn          | nation            | on ha             | nd, you :             | should ansv                  | wer 'No'.            | )                |     |   |       |
|                            |                       | YES >                                |                    |                 |                         |                        |                          |                      |                    |                     |                            |               |                   |                   |                   |                   |                       |                              |                      |                  |     |   |       |
|                            |                       | NO                                   | K                  | •               |                         |                        |                          |                      |                    |                     |                            |               |                   |                   |                   |                   |                       |                              |                      |                  |     |   | <br>- |

# Step 7: Select *Continue*

| ← → C 🔒 sa.www4.irs.gov/eauth/pub/es_phone.jsp             |                                                                                                    | 🖈 🚍 🖸 🧭 🇯 🎯 Paused) 🗄 |
|------------------------------------------------------------|----------------------------------------------------------------------------------------------------|-----------------------|
| 🔛 Apps 📀 Skype 📙 Blue Money 🧧 Natalie 🔮 State Tax Agencies | RD Web Access                                                                                                    |                       |
|                                                            | <b>WIRS</b>                                                                                                    |                       |
|                                                            | You need a phone number or a verified address                                                                                                    |                       |
|                                                            | We'll need one more way to verify your identity. The easiest way is to send a code to your phone by text message (SMS). Your phone must<br>be a U.Sbased mobile phone number associated with your name.                 |                       |
|                                                            | You can also complete identity verification by receiving a letter in the mail. If you choose this method, you'll either need a U.Sbased phone<br>number OR an iPhone, iPad, or Android device to complete registration. |                       |
|                                                            | CONTINUE >                                                                                                    |                       |
|                                                            | Exit Registration                                                                                                    |                       |
|                                                            | Help I IRS Privacy Policy   Security Code Terms and Conditions   Accessibility                                                                                                    |                       |
|                                                            |                                                                                                    |                       |

# Step 8: Enter your name and email address and select *Send Code*

| Let's Get Start            | ed!                                                                                   | × -                                                                                                    |                              |         |     |      |      |     |   |    |    |    |          |    |         |    |    |    |          |          |   |   |   |   |   |   |    |   |   |    |         |     |     |     |     |     |    |     |    |   |    |    |     |    |    |    |    |    |    |     |    |    |    |    |   |    |   |   |   |    |   |   |    |    |    |    |    |    |   |   |    |    |   |    |   |    |   |   |    |   |    |   |    |    |   |   |    |   |    |   |     |    |    |    |  |  |  |   |   |  |   |  | - | - |   | 0 |  |    | × |   |  |
|----------------------------|---------------------------------------------------------------------------------------|----------------------------------------------------------------------------------------------------|------------------------------|---------|-----|------|------|-----|---|----|----|----|----------|----|---------|----|----|----|----------|----------|---|---|---|---|---|---|----|---|---|----|---------|-----|-----|-----|-----|-----|----|-----|----|---|----|----|-----|----|----|----|----|----|----|-----|----|----|----|----|---|----|---|---|---|----|---|---|----|----|----|----|----|----|---|---|----|----|---|----|---|----|---|---|----|---|----|---|----|----|---|---|----|---|----|---|-----|----|----|----|--|--|--|---|---|--|---|--|---|---|---|---|--|----|---|---|--|
| $\leftarrow \rightarrow c$ | ۵ <sup>ر</sup>                                                                        | 🗅 http:                                                                                                    | sa.www4.irs.gov/eauth        | h/pub   | pul | /pu  | /p   | /p  | / | /  | /۱ | /ר | n/       | h, | h,      | h/ | h/ | /ר | /۱       | /۱       | / | / | / | / | / | / | 'F | F | p | וכ | υ       | u   | Jb  | b/  | /r  | re  | eg | gis | st | t | r  | ra | а   | at | ti | ti | ic | 0  | n  | /۱  | /  | p  | 10 | re | e | r  | e | g | 1 | j: | s | þ |    |    |    |    |    |    |   |   |    |    |   |    |   |    |   |   |    |   |    |   |    |    |   |   |    |   |    |   |     |    |    |    |  |  |  | ٢ | ò |  | £ |  | Ē | Ð | ( |   |  | •• |   |   |  |
|                            | Let's<br>It sounds I<br>First Name<br>Email Add<br>Confirm Er<br>A confirme<br>SEND C | Get Sta<br>ike you have an<br>(as it appears on<br>(as it appears on<br>ess<br>nail Address<br>ation code will be<br>ODE > | your most recent tax return) | availal | You | . Yo | ivai | . Y |   | av | av | aı | aı<br>s. | a  | a<br>s. | a' | a' | a' | a)<br>3. | a)<br>3. |   |   |   | v |   | v | v  | 1 | Y | ai | iil ′′o | ila | lal | abl | wil | e a | an | nd  | d  | c | ca | a  | arr | n  | 1  | b  | 9  | je | et | gii | in | n. | Ie | 9  | с | :0 | d | e | a | ID | d | e | nt | er | ri | it | tc | 01 | n | 1 | ıt | tł | h | ne | e | 91 | п | n | ne | e | e> | × | ×t | ĸt | đ | t | ts | s | sc | c | cre | ee | er | n. |  |  |  |   |   |  |   |  |   |   |   |   |  |    |   | • |  |

# Step 9: Check your email and enter the one-time code then select *Continue*

| Check Your Email                                                           | × +                                                                                                    | _       |   | × |
|----------------------------------------------------------------------------|----------------------------------------------------------------------------------------------------|---------|---|---|
| $\leftarrow$ $\rightarrow$ C $\bigcirc$                                    | https:// <b>sa.www4.irs.gov</b> /eauth/pub/registration/prereg2.jsp?a 🏠 🗲                              | Ē       |   |   |
| <b>WIRS</b>                                                                |                                                                                                    |         |   | ^ |
| Check Your En til<br>We just sent a confirmation odd<br>confirmation code. | e to <b>kfranzen@outlook.com</b> . This code is valid for 24 hours. Open your email in a new window to | get you | r |   |
| Enter the one-time code we emaile                                          | d you:                                                                                                 |         |   |   |
| Didn't receive the code? Resent                                            | d the email.                                                                                           |         |   |   |
|                                                                            |                                                                                                    |         |   |   |
| CANCEL                                                                     |                                                                                                    |         |   |   |
|                                                                            | Help   IRS Privacy Policy   Security Code Terms and Conditions   Accessibility                         |         |   |   |

Step 10: Verify your identity with some basic information. You will need to enter your date of birth, Social Security Number, Filing Status and Address Information then select *Continue* 

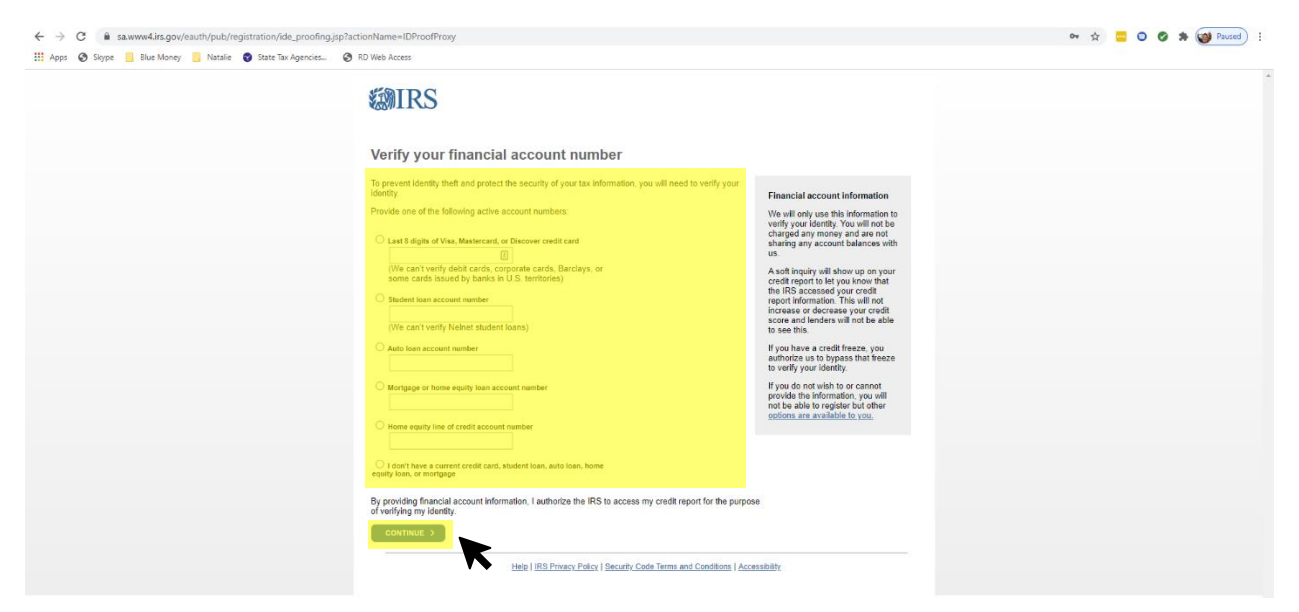

### Step 11: Verify your financial account number then select Continue

### Step 12: Verify your mobile phone number then select Send Message

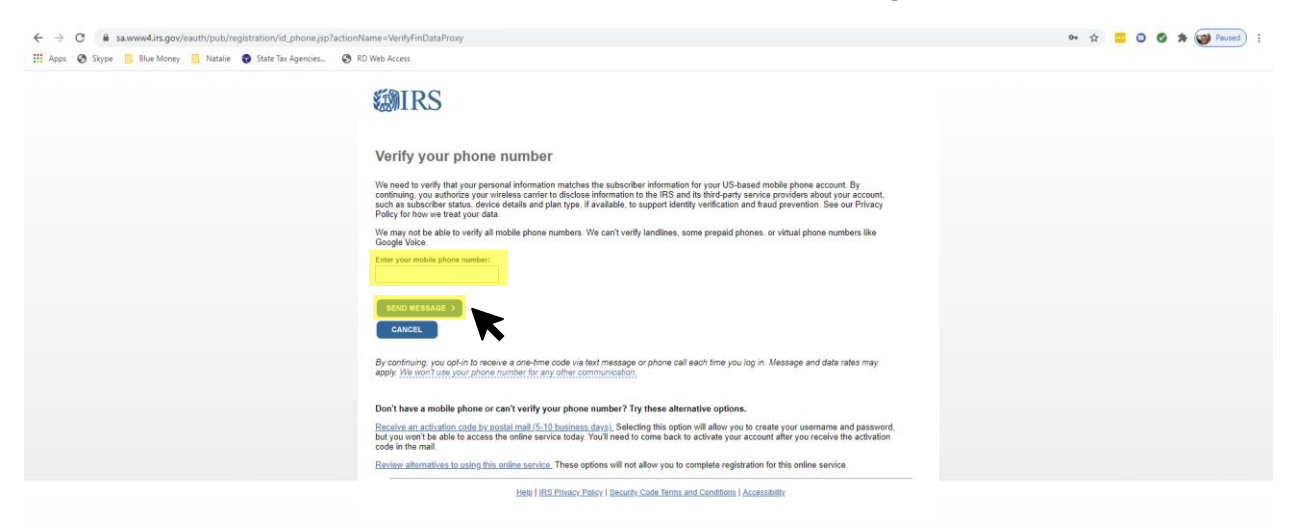

### Step 13: Enter the 6-Digit Activation Code sent via text to your mobile phone then select Continue

| $\leftrightarrow$ $\rightarrow$ C ( $``````````````````````````````````$ | /erifyPhoneProxy                                                              | 🖈 😐 🛛 🖉 🗯 🎯 Paused) : |
|--------------------------------------------------------------------------|-------------------------------------------------------------------------------|-----------------------|
| 🛄 Apps 😵 Skype 📙 Blue Money 📙 Natalie 🔮 State Tax Agencies 🔗 F           | 1D Web Access                                                                 |                       |
|                                                                          | <b>WIRS</b>                                                                   |                       |
|                                                                          | We sent an activation code text message to your phone                         |                       |
|                                                                          | The message contains a 6-digit activation code. Please enter the code below.  |                       |
|                                                                          | 6 digit activation code                                                       |                       |
|                                                                          | CONTINUE >                                                                    |                       |
|                                                                          | Here   IES Privacy Pater   Security Code Terms and Conditions   Accessibility |                       |

Step 14: Create your User Profile by creating a Username and Password, choosing a Site Phrase you will recognize and choosing a Site Image you will recognize then select *Continue* 

# Step 15: Success! Then select Continue

| ← → C 🔒 sa.www4.irs.gov/eauth/pub/registration/profi | ilef_create_success.jsp?actionName=CreateProfileProxy                                                                                                    | 🕶 😒 🧰 🖸 🧭 🌸 👹 Paused) 🚦 |
|------------------------------------------------------|----------------------------------------------------------------------------------------------------|-------------------------|
| 🔢 Apps 📀 Skype 📙 Blue Money 📒 Natalie 😨 State Tax Ag | gencies 🔕 RD Web Access                                                                                                    |                         |
|                                                      | Same and the second second sec |                         |
|                                                      | Success!                                                                                                    |                         |
|                                                      | You've successfully verified your identity and created a secure user profile.                                                                                                    |                         |
|                                                      | Hele I IES Physics Palor I Security Code Terms and Conditions I Accessibility                                                                                                    |                         |

### Step 16: Security Announcement then select Continue

| <b>WIRS</b>                                                                                                    |
|----------------------------------------------------------------------------------------------------|
| Online Security Information                                                                                                    |
| Security Announcement                                                                                                    |
| The RS will send email notifications to confirm registration and profile changes, but will never send unsolicited emails CONTINUE 2 |
| Help 1 IES Privacy. Policy 1 Security Code. Terms and Conditions 1 Accessibility                                                    |

# Step 17: Identity Protection PIN (IP PIN) then select Continue

| ← → C 🔒 sa.www4.irs.gov/icce-core/loac/ippin/pages/ippin.xhtml        |                                                                                                    | 🖈 📴 🛛 🖉 🇯 🎯 Paused) 🗄 |
|-----------------------------------------------------------------------|----------------------------------------------------------------------------------------------------|-----------------------|
| 👯 Apps 🤣 Skype 📙 Blue Money 📒 Natalie 🜍 State Tax Agencies 🤣 RD Web A | ccess                                                                                                    |                       |
|                                                                       | Sign Out                                                                                                    |                       |
|                                                                       | Identity Protection PIN (IP PIN)                                                                                                    |                       |
|                                                                       | I name you by your interfeat in the online ists toentity interction in its application.<br>Obtaining your IP PIN online is more secure, and convenient, than having a paper notice mailed to your address of<br>record.                                  |                       |
|                                                                       | If you choose to utilize this service, you can obtain your IP PIN online anytime you wish. The IP PIN application is<br>available 24 hours a day from early January until mid-November.<br>If you would like to nardiciate nease seater "Continue" telew |                       |
|                                                                       | CONTINUE                                                                                                    |                       |
|                                                                       | IBS Privacy Policy L Privacy Notice<br>to every fearing for the 7.2                                                                                                    |                       |
|                                                                       |                                                                                                    |                       |

Step 18: You will then obtain your own personal IP PIN that you will need to keep with your tax records.

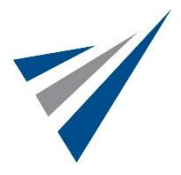